## PROCEDURE DE DEPOT DE DOSSIER VIA ESPACE SECURISE

Vous avez choisi de déposer votre dossier d'inscription de manière dématérialisée (c'est-à-dire via votre espace sécurisé). <u>Attention</u> : seul le format PDF est autorisé pour le dépôt de fichiers.

Une fois votre préinscription effectuée, vous recevez un mail vous informant que votre préinscription a été enregistrée et vous indiquant vos codes d'accès.

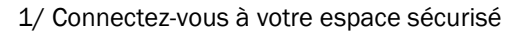

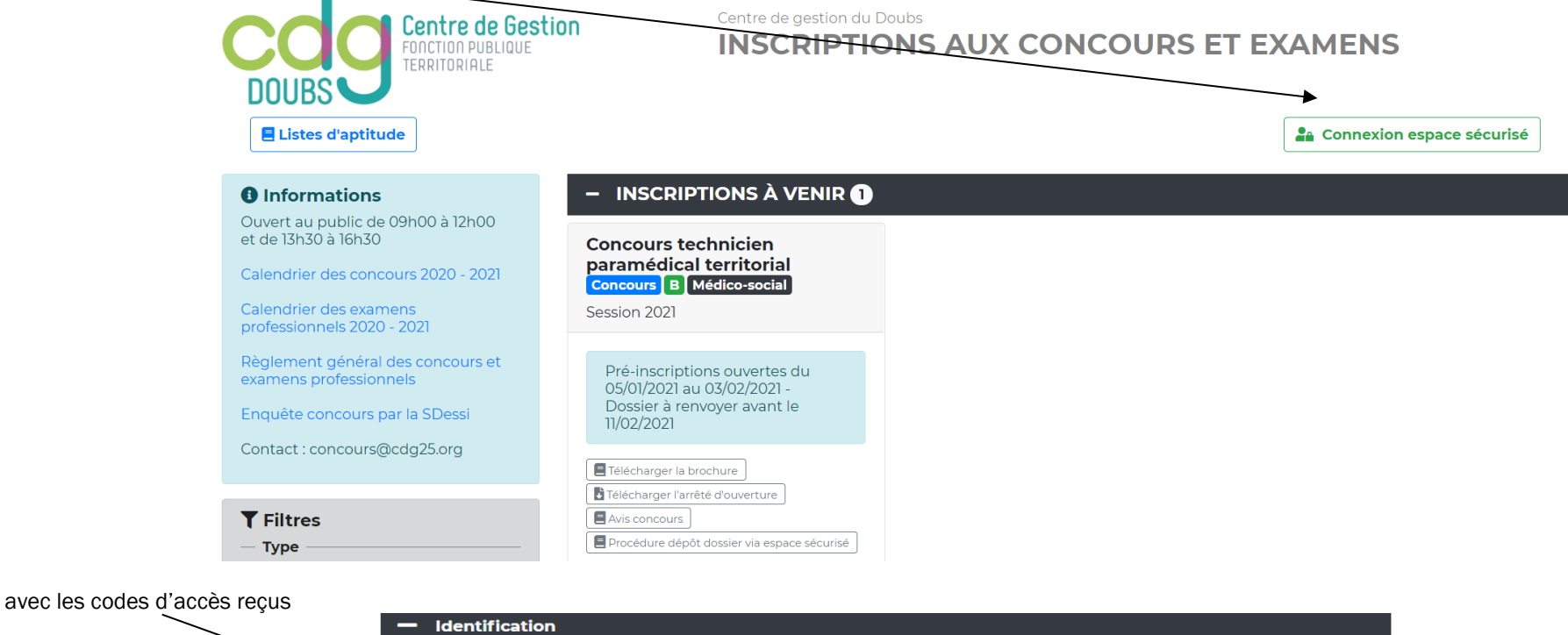

| - Identification  |              |  |  |
|-------------------|--------------|--|--|
| Iden              | entifiant    |  |  |
| Mot               | t de passe   |  |  |
|                   | Mot de passe |  |  |
|                   | Connexion    |  |  |
| 🕂 Mot de passe ou | oublié       |  |  |

## 2/ Cliquez sur l'icône du fichier à déposer en PDF

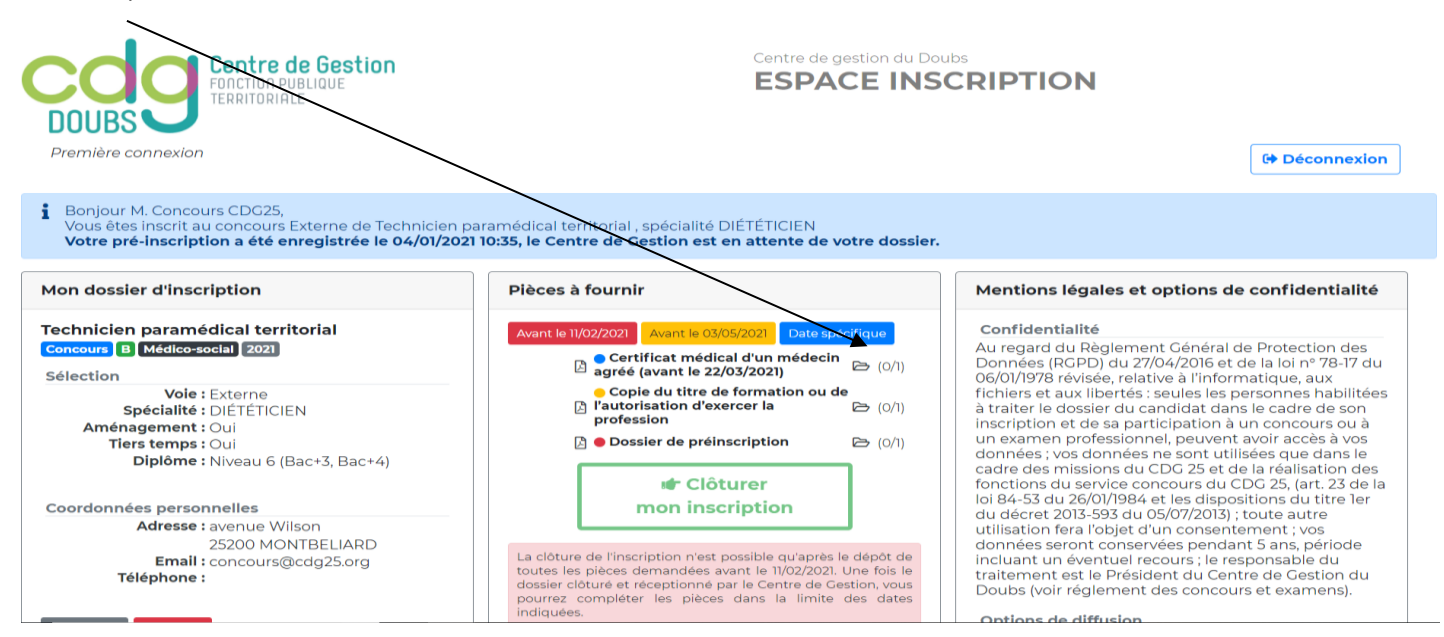

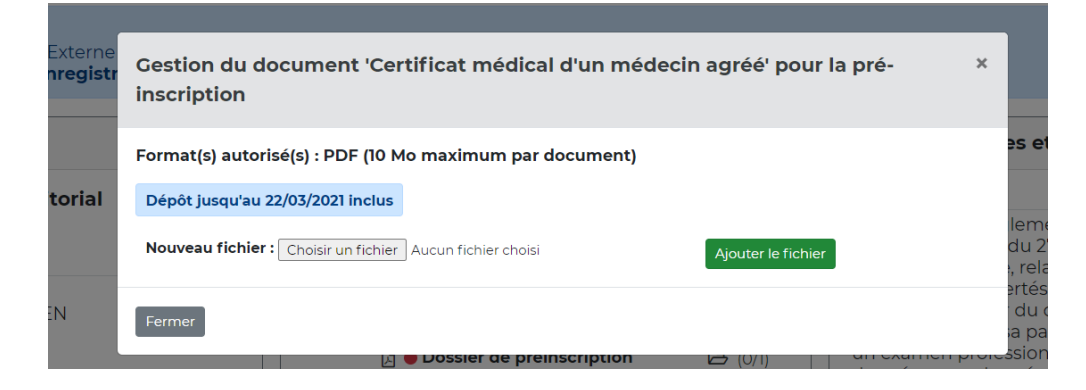

Lorsque vous cliquez sur l'icône de dossier de préinscription, la fenêtre suivante apparaît. Procédez comme pour un autre fichier.

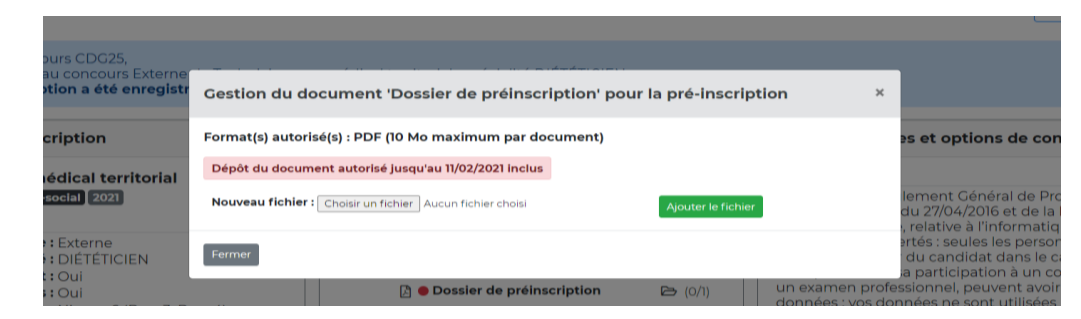

Une fois le dossier de préinscription envoyé, la fenêtre suivante apparaît : 3 possibilités

|     | Pièces à fournir avant le 10/12/2020                                    | Mentions légales et options de confident         |
|-----|-------------------------------------------------------------------------|--------------------------------------------------|
| sse | Gestion du document 'Dossier de préinscription' pour la pré-inscription | alité<br>×                                       |
|     | Format(s) autorisé(s) : PDF (10 Mo maximum par document)<br>Document    | e diffusion<br>e du nom : Non<br>oi de SMS : Non |
|     | Dossier de préinscription                                               |                                                  |
|     | Fermer Direction Direction                                              |                                                  |
|     |                                                                         |                                                  |

- clic « petite flèche haut » = possibilité de déposer à nouveau son dossier
 - clic « œil » alors téléchargement dossier possible
 - clic « poubelle » alors fichier détruit et possible de re-déposer le dossier.

|        | Pièces à fournir avant le 10/12/2020                                                                                                    | Mentions légales et options de c                        |
|--------|----------------------------------------------------------------------------------------------------|---------------------------------------------------------|
| classe | Gestion du document 'Dossier de préinscription' pour la pré-inscription                                                                                                    | × ialité                                                |
|        | Format(s) autorisé(s) : PDF (10 Mo maximum par document) <b>A</b> Ce nouveau dépôt écrasera le document initialement déposé          Dossier de préinscription : Choisir un fichier         Aucun fichier choisi         Déposer le fichier    Annuler | e <b>diffusion</b><br>e du nom : Non<br>oi de SMS : Non |
|        | Fermer                                                                                                    |                                                         |

3/ La clôture de l'inscription n'est possible qu'après le dépôt de toutes les pièces demandées avant la date indiquée sur fond rouge.

La clôture de l'inscription n'est possible qu'après le dépôt de toutes les pièces demandées avant le 11/02/2021. Une fois le dossier clôturé et réceptionné par le Centre de Gestion, vous pourrez compléter les pièces dans la limite des dates indiquées.

## 4/ Cochez la mention « J'ai lu, j'approuve... », Cliquez sur le bouton Clôturer mon inscription

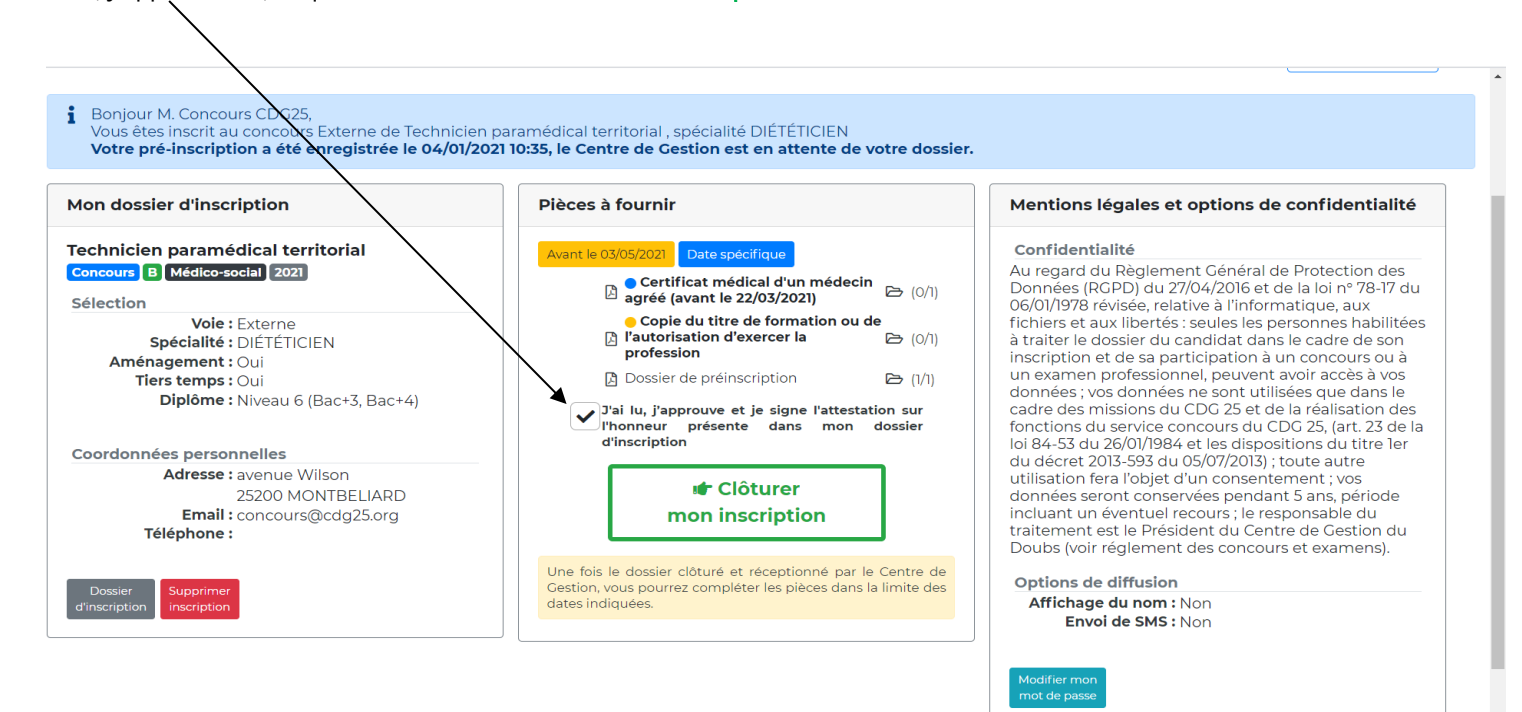

5/ Le CDG25 est alors en attente de votre dossier et vous pourrez transmettre d'autres fichiers, dès que le CDG25 aura reçu votre dossier.

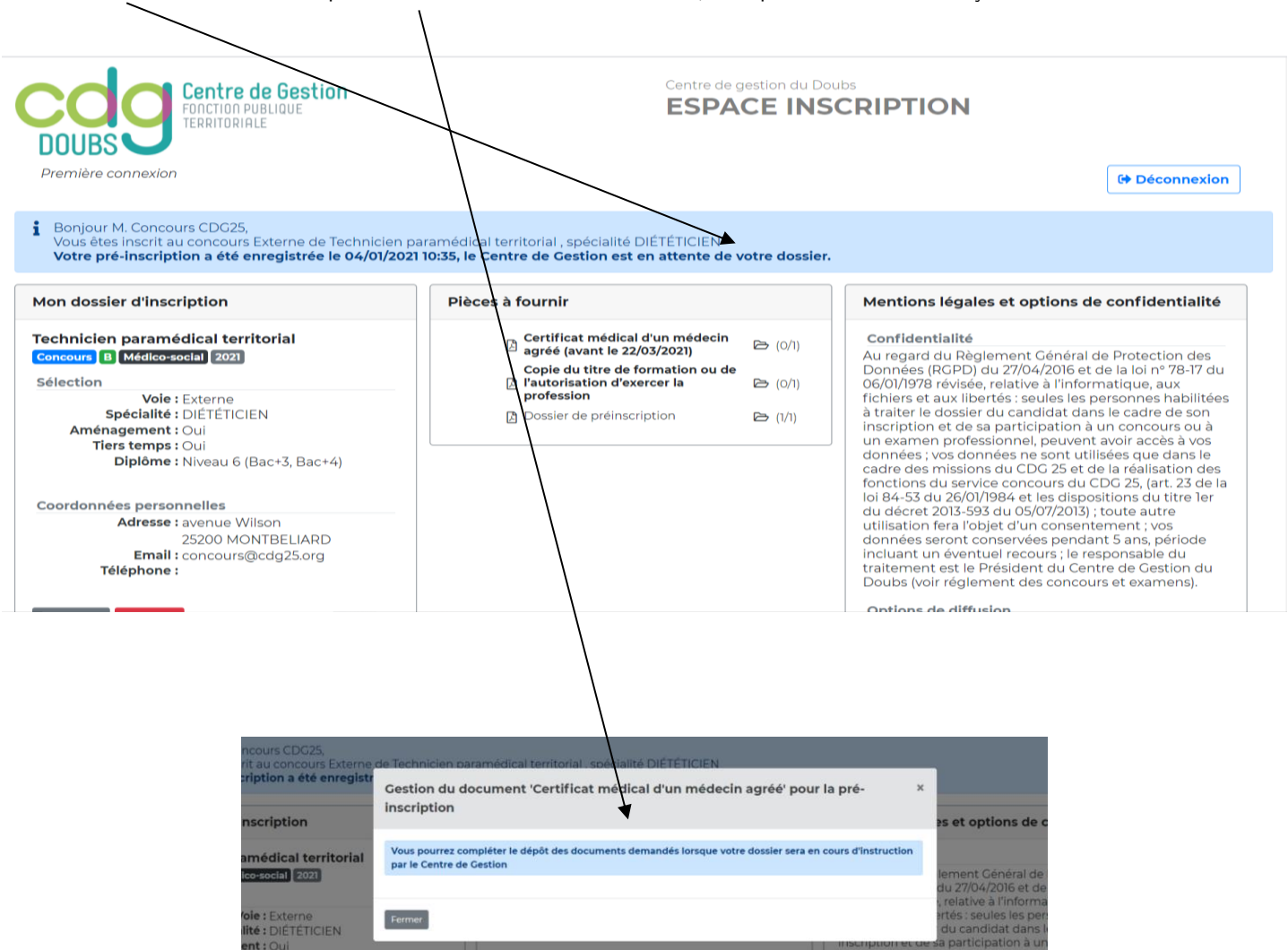

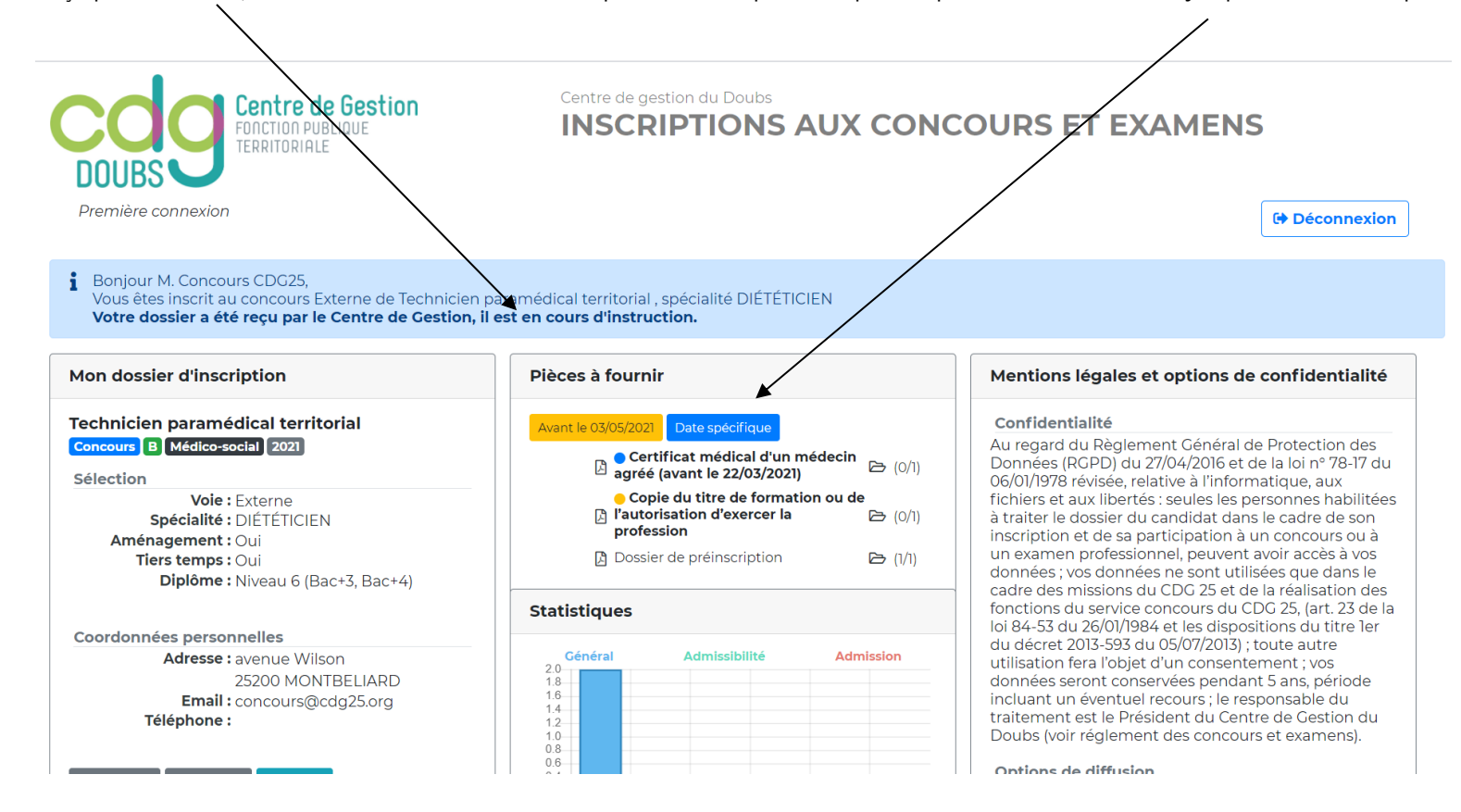

6/ Votre dossier a été reçu par le CDG25 ; il est en cours d'instruction. Il est possible de déposer les pièces qu'il vous reste à fournir jusqu'aux dates indiquées.